## **Population Pyramid**

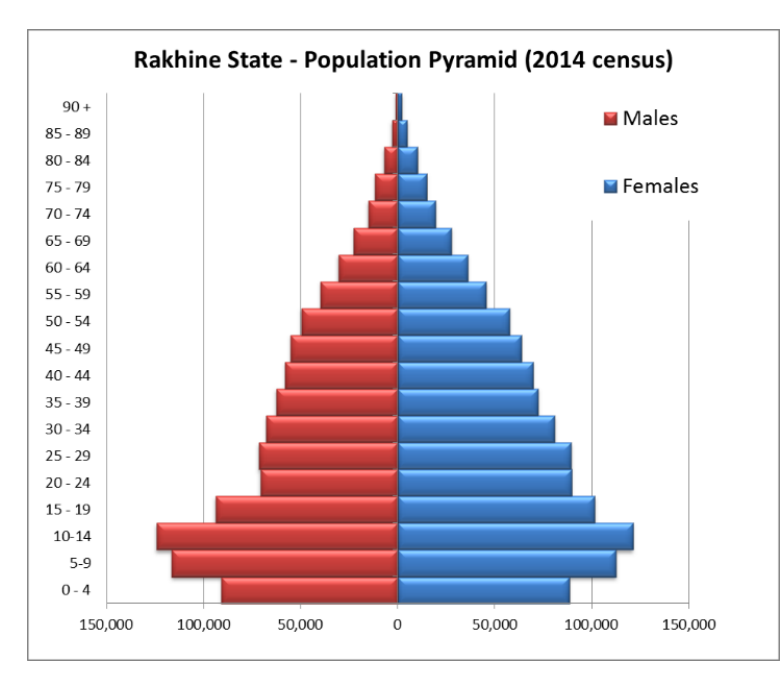

အသက်အလိုက် ကျား/မ အရေအတွက်ကို နှိုင်းယှဉ်ကြည့်ရှုလိုသောကြောင့် Population Pyramid ကို ဆွဲခြင်းဖြစ်သည်။ ပုံကို ကြည့်ခြင်းအားဖြင့် မည်သည့် အသက်အရွယ်တွင် လူဦးရေ အများဆုံး / အနည်းဆုံး ရှိနေသည်ကို မြင်တွေ့နိုင်ပါသည်။

## How to do

- Open the sample data file: "Distance\_Learning\_Excel2010-2016\_Population\_Pyramid\_Chart\_Version1\_18Jun2019\_SampleData.xlsx", and then go to "Pyramid" sheet
- 2. Multiply "Males" data with "-1"
- 3. Select data table
- 4. Click Insert -> Charts -> Bar -> 2 D Bar -> Clustered Bar
- 5. Click on "Female" data bar and then Right Click
- 6. Choose "Format Data Series"
- 7. Click Series Options -> Series Overlap -> 100%, Gap Width -> 0%

| Format Data Series                                      |                                               |   | 8 ×        |
|---------------------------------------------------------|-----------------------------------------------|---|------------|
| Series Options<br>Fill<br>Border Color<br>Border Styles | Series Options<br>Series Overlap<br>Separated | 0 | Overlapped |
| Shadow<br>Glow and Soft Edges<br>3-D Format             | Gap Wdth<br>No Gap                            |   | Large Gap  |
|                                                         | Plot Series On Primary Axis Secondary Axis    |   |            |

- 8. Format Vertical Axis
- Click on Vertical Axis and then Right Click > Format Axis
- Click Axis Options -> Axis Labels -> Low
- 9. Format Horizontal Axis
- Click on Horizontal Axis and then Right Click > Format Axis
- Click Number -> Custom -> #,##0;#,##0
- 10. Change style
- Select the chart
- Go to Design tab

- Click – Chart Styles -> Style 26